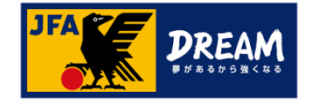

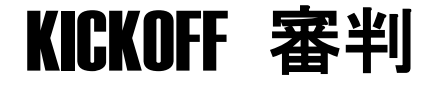

# 審判資格更新について

1.10版

JFA登録サービスデスク

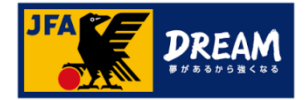

目次

| 1. まずはじめに確認し  | いただきたいこと              |          |   |
|---------------|-----------------------|----------|---|
| 審判資格の保存       | 有資格登録について             |          |   |
| 2. 審判資格更新方法   | 去                     |          |   |
| 2種類の更新方       | 5法(AパターンとBパターン)について   | 4        |   |
| A. 講習会        | による更新(実地講習会・JFAラーニング) |          |   |
| A-1           | 講習会・研修会申し込みメニューについて   | 5        |   |
| A-2           | 更新講習会の申込み方法について       | б        |   |
| A-3           | 更新講習会の登録料設定について       |          |   |
|               |                       |          |   |
| <b>B.</b> 豆邨科 | +又払い(牛皮史新士統さ)         |          |   |
| B-1           | 年度更新手続きメニューについて       | 8        |   |
| B-2           | 年度更新手続きの申請方法について      |          |   |
| B-3           | 年度更新手続きのエラーについて(1)    | 10       | 0 |
| B-4           | 年度更新手続きのエラーについて(2)    | ····· 1: | 1 |
| 3. 翌年度更新状況の   | D確認                   |          |   |
| 各手続き完了        | 後の確認方法について            | ····· 12 | 2 |

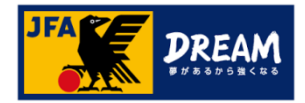

# 1. まずはじめに確認いただきたいこと

### 審判資格の保有資格登録について

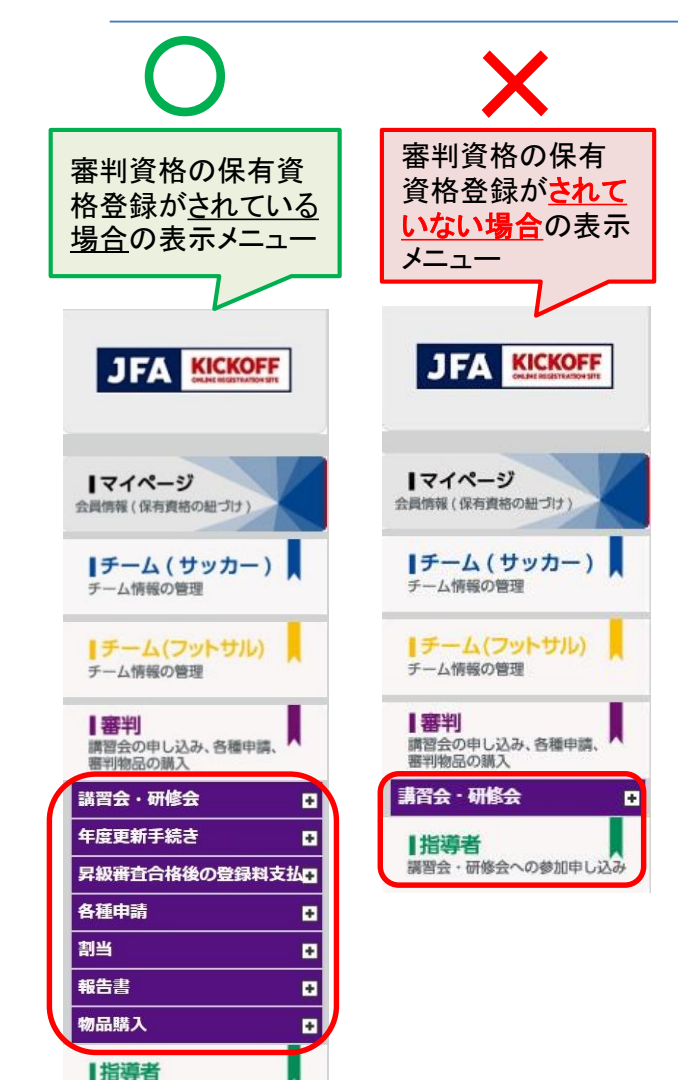

講習会・研修会への参加申し込み

# お手続きの前に必ずご確認下さい!

ログイン後、左記(X)の審判メニューしか表示されない場合、 審判資格の保有資格登録がされていないJFA IDでログイン されている可能性があります。

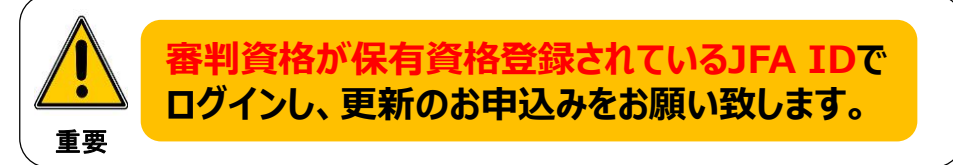

JFA IDのログインIDやパスワードを忘れてしまい、JFA IDを新たに 登録してしまうケースが多発しています。

すでに保有資格登録されているJFA IDがある場合、新たにJFA IDを 登録されても紐付けはできません。

新たなJFA IDは登録されないようご注意下さい。 必ず以前に登録したJFA IDでログインして下さい。

## ●ログインでお困りの際は…

JFA IDログイン画面の [ログインIDをお忘れの方はこちらから] [パスワードを忘れた方はこちらから] をお試しください。

詳しくは下記をご参照ください。 【URL】 https://goo.gl/thJK1N

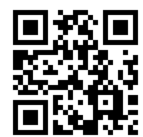

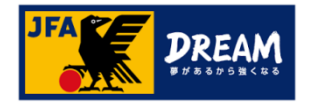

# 2. 審判資格更新方法

### 2種類の更新方法について

| 電料<br>講習会の申し込み、各種申請、<br>審判物品の購入    | A:講習会による更新(実地講習会・JFAラーニング)                                 |
|------------------------------------|------------------------------------------------------------|
| 講習会・研修会 □<br>講習会・研修会申込み<br>申込状況の確認 | ※「講習会・研修会」からの申込み                                           |
| 年度更新手続き<br>昇級審査合格後の登録料支払           | ご所属の都道府県サッカー協会より特別に更新方法を指定されている場合を除き、通常はこちらの更新講習会の受講が必要です。 |
| 各種申請 □<br>割当 □                     |                                                            |
| 報告書     ロ       物品購入     ロ         | 詳しくは 5ページをご覧ください                                           |

| 書判<br>講習会の申し込み、各種申請、          | B:「年度更新手続き」による登録料支払                                       | 払い |
|-------------------------------|-----------------------------------------------------------|----|
| 審判物品の購入 講習会・研修会               | ※「年度更新手続き」からの申込み                                          |    |
| 年度更新手続き<br>年度更新申込み<br>申込状況の確認 | ご所属の都道府県サッカー協会より「年度更新手続き」での<br>更新を指定されている方はこちらからお手続きください。 |    |
| 昇級審査合格後の登録料支払<br>各種申請         | 詳しくは 8ページをご覧ください 🍳 🖌                                      |    |
| 割当                            | <b>再新方法けご所属の新道府県サッカー協会によって異かります</b>                       |    |
| 報告書                           | まずはご自身の資格更新方法を確認しましょう。                                    |    |
| 物品購入                          | ご不明な場合は、ご所属の都道府県サッカー協会にご確認ください。                           |    |

### ※「年度更新手続き」からの申込み

## 詳しくは 8ページをご覧ください

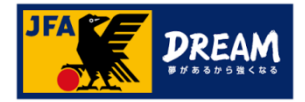

### B-1. 年度更新手続きについて

年度更新手続きとは、「翌年度登録料のお支払い」のみが出来るメニューです。 こちらのメニューからは、更新講習会またはJFAラーニングのお申し込みはできません。

更新講習会・JFAラーニングの申込みは、P6へ ▶▶▶

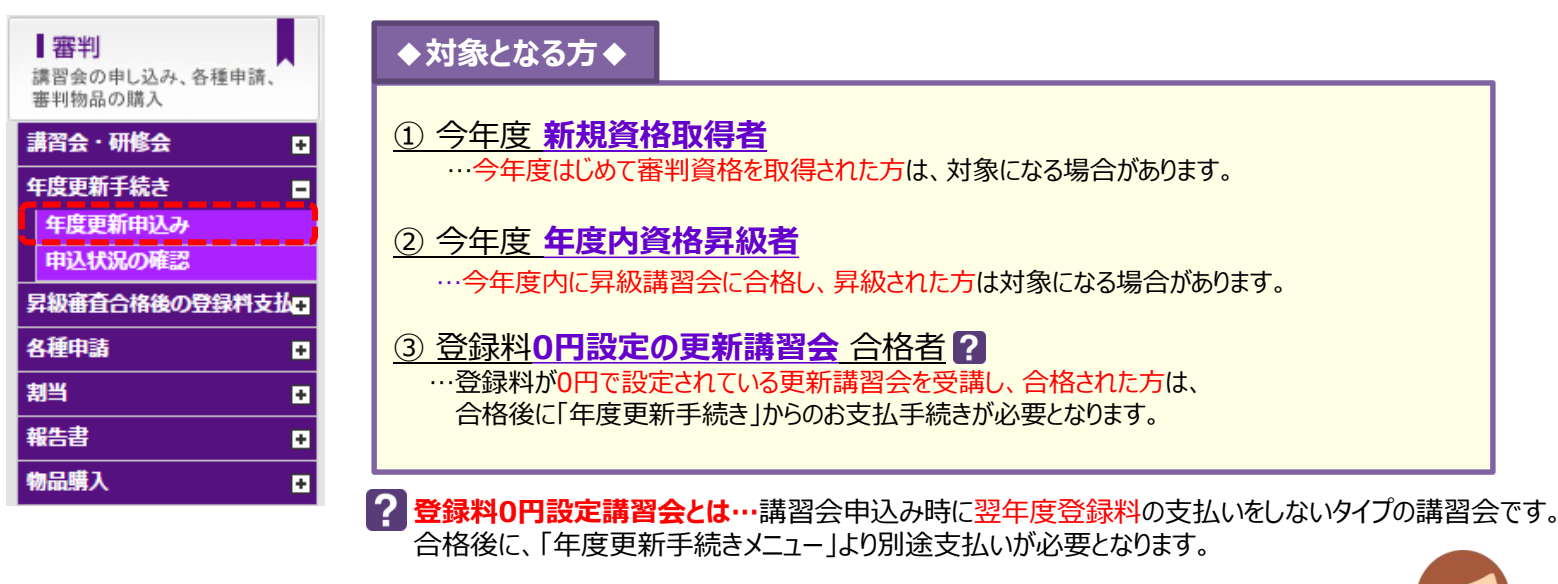

<sup>9</sup>年度更新手続きの対象者、開催の有無は、各都道府県サッカー協会 により異なります。

ご不明な場合は、ご所属の都道府県サッカー協会にご確認ください。

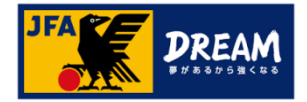

### B-2. 年度更新手続きの申請方法について

#### 翌年度登録料のお支払いは、「年度更新申込み」メニューより進みます。

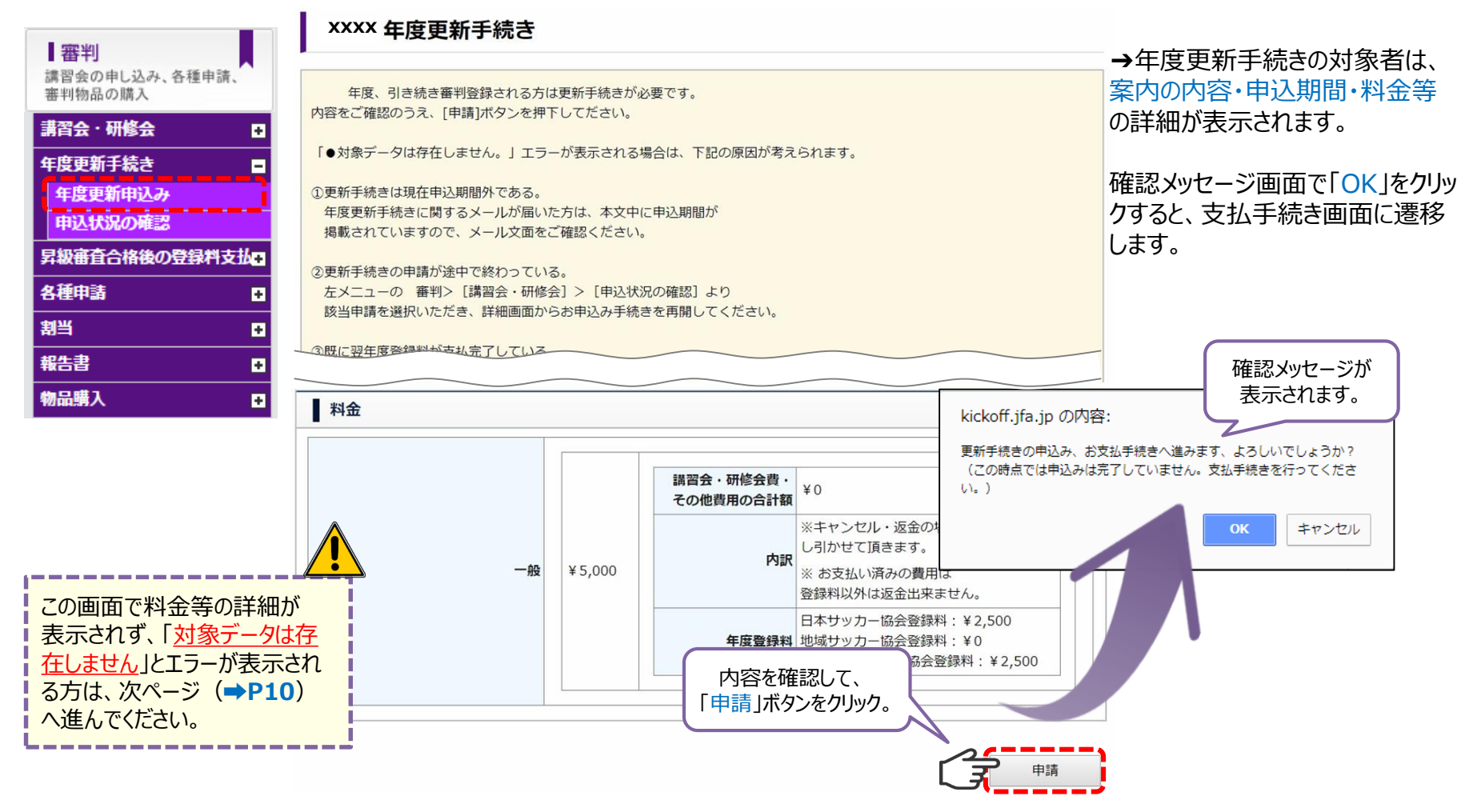

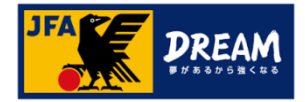

### B-3. 年度更新手続きのエラーについて(1)

年度更新手続きから支払手続きをしようとすると、 「<u>対象データは存在しません。</u>」といった下記のエラー表示が出ていて、進めない場合・・・

#### 年度更新手続き

年度、引き続き審判登録される方は更新手続きが必要です。 内容をご確認のうえ、[申請]ボタンを押下してださい。

「●対象データは存在しません。」エラーが表示される場合は、下記の原因が考えられます。

①更新手続きは現在申込期間外である。 年度更新手続きに関するメールが届いた方は、本文中に申込期間が 掲載されていますので、メール文面をご確認ください。

②更新手続きの申請が途中で終わっている。 左メニューの審判>[講習会・研修会]>[申込状況の確認]より 該当申請を選択いただき、詳細画面からお申込み手続きを再開してください。

③既に翌年度登録料が支払完了している。 左メニューの 審判>[講習会・研修会]>[申込状況の確認]より 該当申請のステータスをご確認ください。ステータスが「支払済」であれば、 更新手続きは完了されております。

対象データは存在しません。

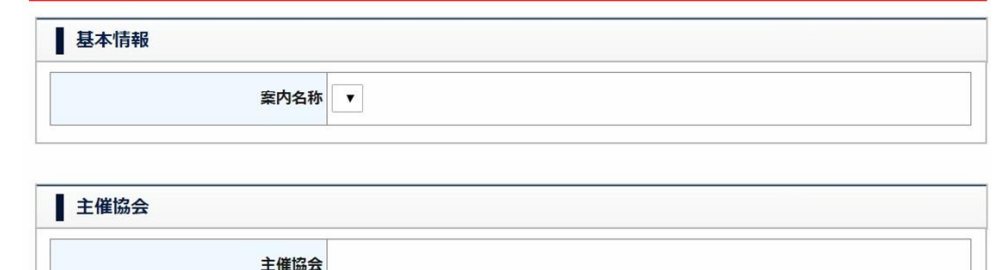

更新方法はご所属の都道府県サッカー協会 によって異なります。 ご不明な場合は、ご所属の都道府県サッ カー協会にご確認ください。

→「年度更新手続き」の対象者ではない可能性が あります。ご自身の資格更新方法を再度確認して下さい。

※更新講習会またはJFAラーニングのお申し込みは、 「講習会・研修会」メニューからのお手続きが必要です。 「年度更新手続き」のメニューからはお申込みできません。

更新講習会・JFAラーニングの申込みは、P6へ ▶▶▶

「年度更新手続き」(登録料のみで更新)の対象であるにもかかわらず、「対象データは存在しません。」とメッセージが表示される場合は、次ページ(→P11)にお進みください。

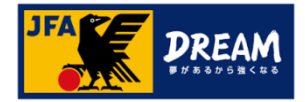

### B-4. 年度更新手続きのエラーについて(2)

#### ➡P10のつづき

年度更新手続きの対象者になっているにも関わらず、「<u>対象データは存在しません。</u>」と 表示されてしまう場合は、既に申込手続きに進んでいる可能性があるため、「申込状況」を確認します。

| 審判                        | 申込・受         | 講状況一賢    | ī        |            |      | 申込・受講状況確認                                  |
|---------------------------|--------------|----------|----------|------------|------|--------------------------------------------|
| 講習会の申し込み、各種申請、<br>審判物品の購入 | 申込種類         |          | T        | 申ì         | 乙日   | 基本情報                                       |
| 講習会・研修会                   | ステータス        |          | <b>*</b> | 受任         | 寸整理  | 受付差理番号                                     |
| 年度更新手続き 🛛 🗖               | 技能区分         |          |          | T          |      |                                            |
| 年度更新申込み                   |              |          |          |            |      | 申込日                                        |
| 申込状況の確認                   |              |          |          |            |      | ステータス未払                                    |
| 昇級審査合格後の登録料支払             |              |          |          |            | _    |                                            |
| 各種申請                      | 申込んだ内容を確     | 確認する場合は、 | 項目名をクリッ  | クしてください。   | [    | 年度更新案内情報                                   |
| 割当                        |              |          |          |            |      | -<br><b> 年度軍新室内名称</b> 【サッカー】 年度登録のための更新手続き |
| 報告書 ●                     |              |          |          |            |      |                                            |
| 物品購入                      | 申込日          | 申込種類     | ステータス    | 講習会        | €・研  | 支払手続き                                      |
| ステータス「未払」を確               | 認し、          | 更新手続き    | 未払       | 【サッカー】年度登録 | 录のたと | 申込期間                                       |
| 申込種類の「更新手約                | <u>続き」</u> を | 新規講習会    | 合格       | サッカー4級審判員  | 新規取  | <b>支払金額</b> ¥5,000                         |
|                           |              |          |          |            |      | <b>支払状況</b> 未払い                            |
|                           |              |          |          |            |      |                                            |
|                           |              |          |          |            |      | 戻る 受講証出力 申込取消 支払手続き                        |
|                           |              |          |          | <b>★</b> お | 支扒   | いが完了しますと、更新の手続きは完了です。                      |
|                           |              |          |          | 同          | 画面   | で、ステータスが「支払済」になっていることをご確認ください。             |

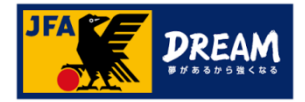

# 3. 翌年度更新状況の確認 各手続き完了後の確認方法について

#### マイページから、審判資格の翌年度更新状況 を確認することができます。

#### 更新が完了している場合

| を確認す                                                                      | ることがで                                  | きます。                                                                                                    |                                            |                        |          |                       | _ 番判タブの「翌年度更新状況」                                                                                                    |
|---------------------------------------------------------------------------|----------------------------------------|----------------------------------------------------------------------------------------------------|--------------------------------------------|------------------------|----------|-----------------------|----------------------------------------------------------------------------------------------------|
|                                                                           | <ul> <li>日本太郎 さま (JFA ID :</li> </ul>  | JFA 123456789012) がログィ                                                                                                    | ′>中 0                                      | のヘルプ 🗬 よくあるご質問 🔒 ログアウト | 審判登録番号   | R00000000             | 欄をご確認ください。                                                                                                    |
| JFA KICKOFF                                                               | マイページ                                  |                                                                                                    |                                            |                        | 所属協会     | 東京都サッカー協会             | <br>▶翌年度の更新が完了してい                                                                                                    |
| IFT(ページ)           会規構領(保存用的の出生力)           IF-ム(サッカー)           テーム情報の管理 |                                        | 資格別情報<br>審判、指導者の方は、「保有<br>い、資格紐づけ作業の流れは<br>本人写真を登録頂くと電子登                                                                                                    | 資格登録」から資格紐づけ<br>ごちらをクリックして下さ<br>録証が出力できます。 | 作業を行って下さ 保有資格登録<br>い、  | 地区協会     |                       | - ると、「確定」と表示されます。                                                                                                    |
|                                                                           | 本人写真を登録/変更する<br>15AID-15A1224567280012 | <ul> <li>※下部の把付け資格電機にで「有効期間切れの資格があります。」というメッセージが<br/>表示される場合があります。</li> <li>サンカーおよびフットサルのチーム・選手の場合は、前(4)年度の登録デームの<br/>登録有度が発見している場合に表示されます。</li> <li>ネメッセージが表示されても、新年度のチーム総体登録申請にはお増けありません。</li> <li>※明経書を出力される場合は、左の「支払・配送代況確認」ボタンをクリックし、<br/>支払・配送一列運賃上部の業内にしたがってくたさい。</li> </ul> |                                            |                        | 資格       | サッカー 4 級審判員           | <ul> <li>─※有効期間は、「翌年度の4月1日」</li> <li>に、自動で新しい期間に更新されます。</li> <li>─当年度の3月31日までは、更新確定<br/>されていても、現在の有効期間が表</li> <li>─示されます。</li> </ul> |
| 指導者<br>講習会・研修会への参加中し込み                                                    |                                        |                                                                                                    |                                            |                        | 有効期間     | xxxx/04/01~xxxx/03/31 |                                                                                                    |
|                                                                           |                                        | <b>语判</b>                                                                                                    |                                            |                        | 翌年度更新状況  | 確定                    |                                                                                                    |
|                                                                           |                                        | サッカー4級番判員                                                                                                    | 審判登録番号                                     | R00000000              |          |                       |                                                                                                    |
|                                                                           |                                        |                                                                                                    | 所属協会                                       | 東京都サッカー協会              | 再新が空マレアい |                       | ▶羽在座の再新が空了され                                                                                                    |
|                                                                           |                                        |                                                                                                    | 地区協会                                       |                        |          |                       |                                                                                                    |
|                                                                           |                                        | 1                                                                                                    | 資格                                         | サッカー 4 級審判員            |          |                       |                                                                                                    |
|                                                                           |                                        |                                                                                                    | 有効期間                                       |                        | 審判登録番号   | R00000000             | されます。                                                                                                    |
|                                                                           |                                        |                                                                                                    | I TREMING                                  | 登録預出力                  | 協会       | 東京都サッカー協会             | ー<br>★更新講習会・JFAラーニングを受<br>講された場合…                                                                                                    |
|                                                                           |                                        | ×                                                                                                    |                                            |                        | 地区協会     |                       | 【講習会・研修会】-【申込状況の<br>確認】より、再度ステータスをご確認                                                                                                |
|                                                                           | で白白の                                   | 次妆玉虹                                                                                                    | 4XD (+ +                                   |                        | 資格       | サッカー4 級審判員            | ください。                                                                                                    |
| こ日夕の負俗更新状況は、の半のに<br>ご確認ください。                                              |                                        |                                                                                                    |                                            |                        | 有効期間     | xxxx/04/01~xxxx/03/31 | ★年度更新手続きより更新の登録<br>料をお支払いされた場合…                                                                                                    |
| 重要                                                                        | 年度切留合は、資格                              | 格が失効と                                                                                                    | なります。                                      |                        | 翌年度更新状況  | 未確定                   | る文払い後に、都迫府県 Cの確定<br>作業があるため、まだ確定がされて                                                                                                 |
|                                                                           |                                        |                                                                                                    |                                            |                        |          |                       | いないり形性がのります。                                                                                                    |

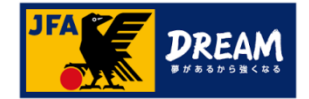

# 改訂履歴

| 変更日/更新日    | 版    | 変更理由·変更内容  |
|------------|------|------------|
| 2017/12/01 | 1.09 | 初版(リニューアル) |
| 2018/09/28 | 1.10 | 汎用版へ修正     |